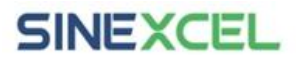

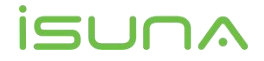

## ESS LINK 配网教程

## 1 软件获取

方式 1: 用户可以根据手机型号扫描下方二维码,进行下载和安装。

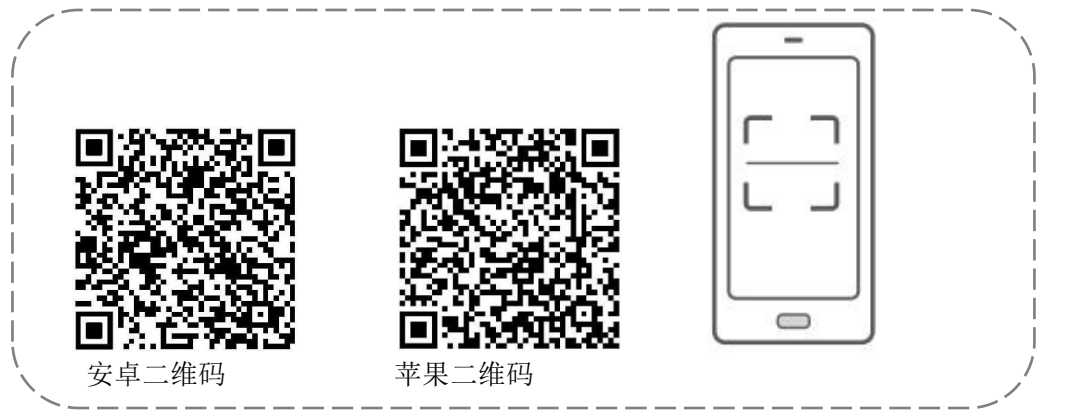

方式 2: 在谷歌商店 (Android) 或 App Store (IOS) 中搜索 ESS LINK,

进行下载与安装。

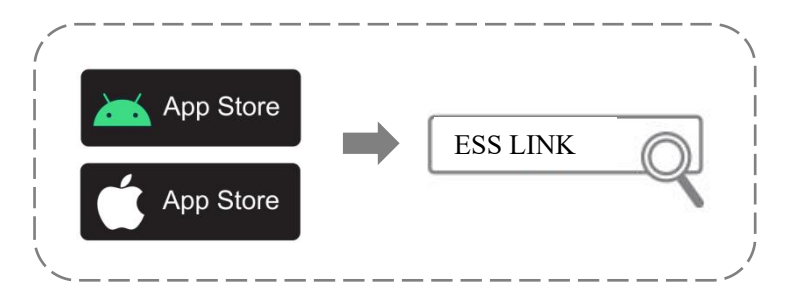

注意: ESS LINK 安装完成后,后续如有版本更新,进入 App 首页后会出现新版本更新提示 (IOS 用户仅能通过 APP Store 进行下载更新)。

SINEXCEL

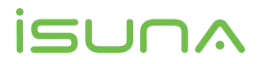

## 2 注册账号与绑定设备

## 2.1 注册账号

步骤 1: 点击 App 图标 > 服务器切换。进入登录界面, 左上角可以选择服务器,

按照安装设备地理位置选择较近的服务器,右上角的**切换语言,**可以选择语言类型。

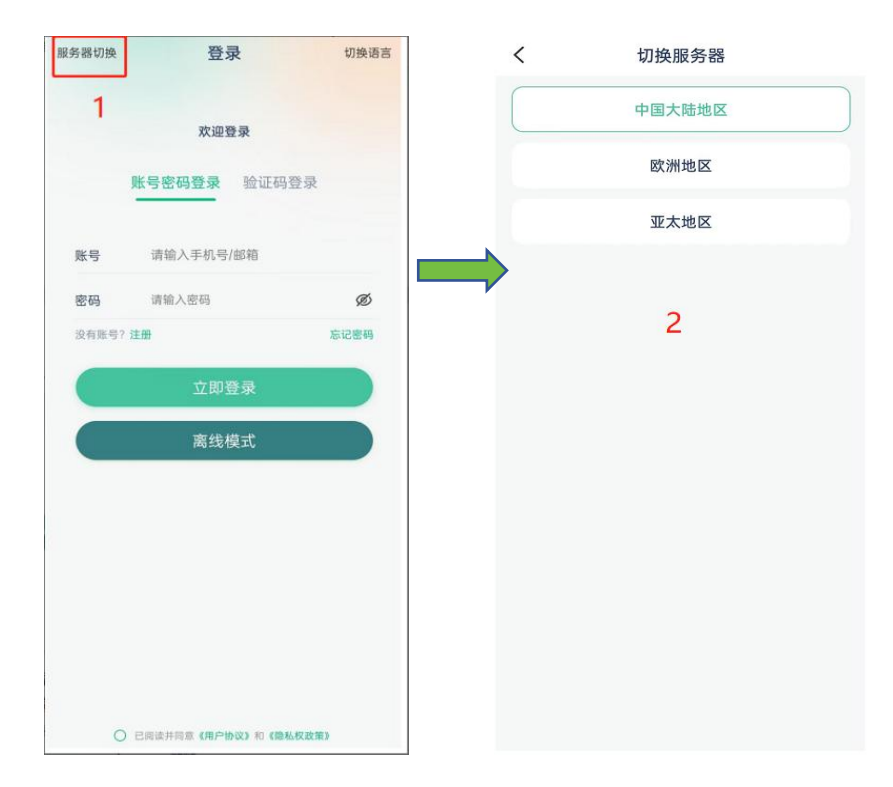

步骤 2: 注册>输入手机号/邮箱>验证码>设置密码>注册,如下图:

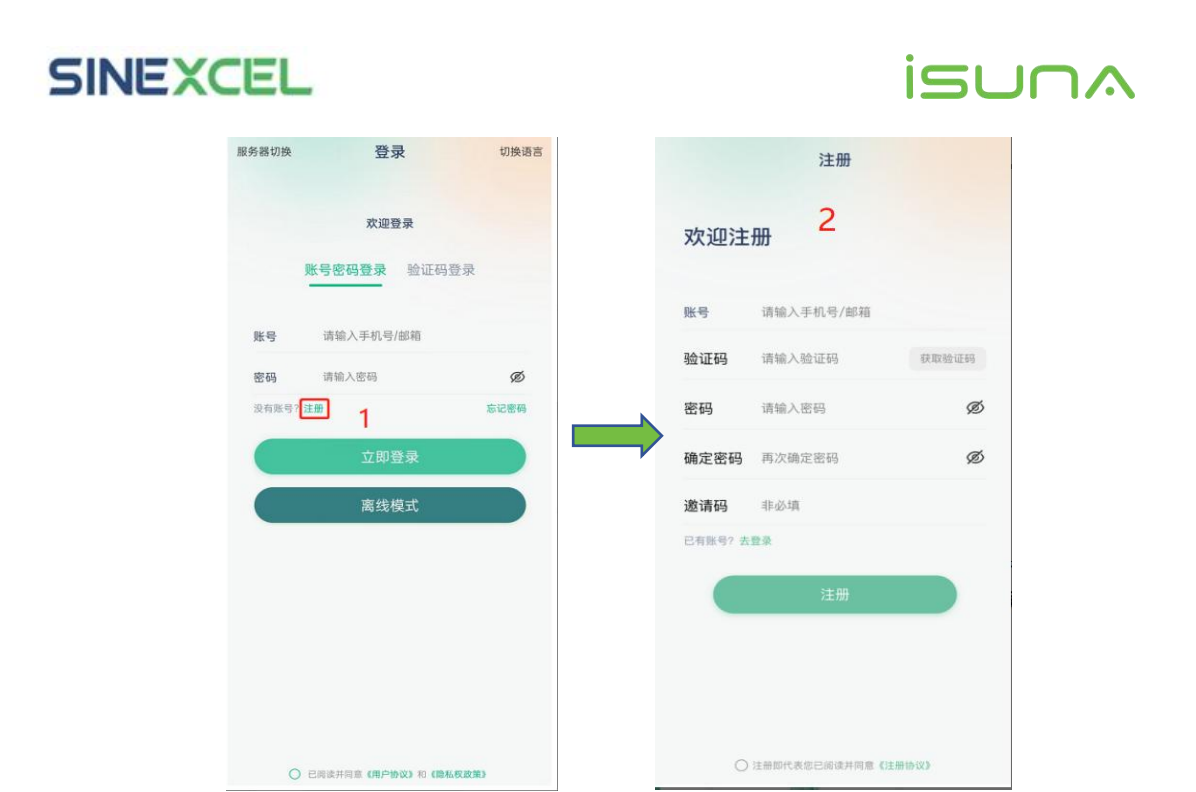

步骤 3: 登录账号后进入首界面,用户需要扫描 WiFi 棒上的二维码(单相 离网机扫描机身二维码)或手动输入 WiFi 棒上的 PIN 码来绑定设备,点击去添 加设备>二维码添加设备/PIN 码添加设备。

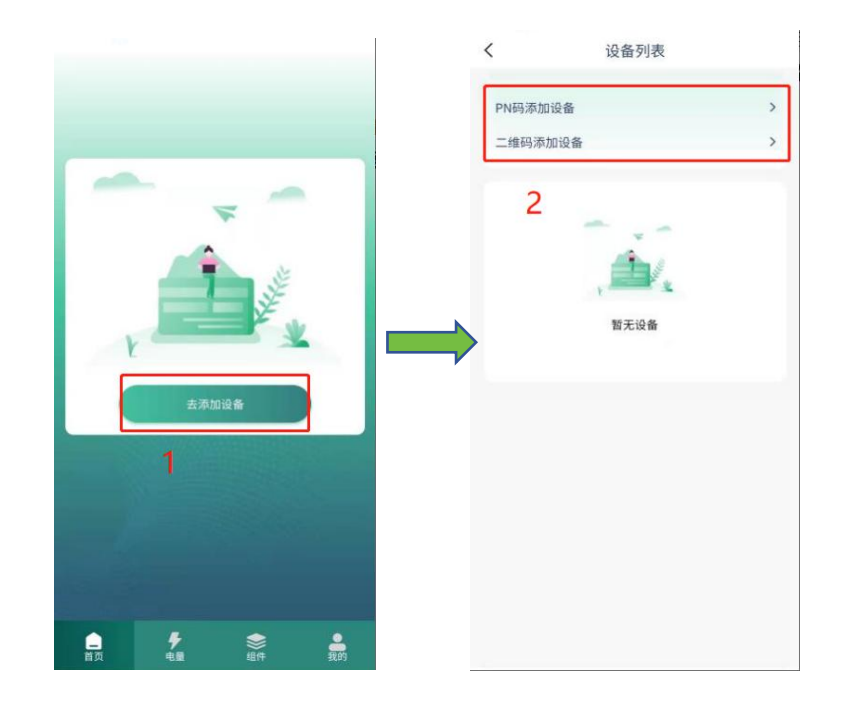

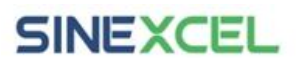

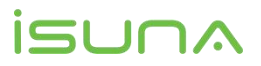

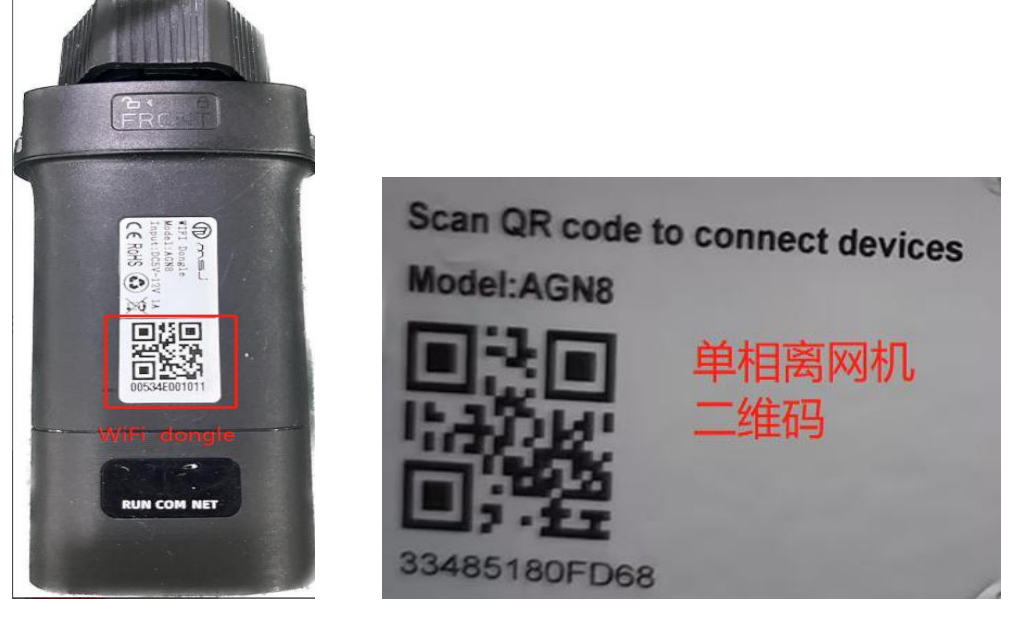

扫描成功后,会识别到设备信息,填写设备安装信息,填写完成后,点确定添加,此时 App 会提示打开手机蓝牙和位置信息,请开启(**安卓用户请开启 WiFi**)。

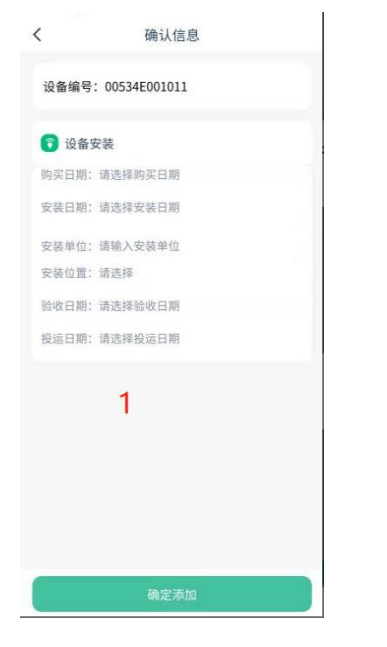

| <                   | 确认信息                        |  |
|---------------------|-----------------------------|--|
| 设备编号                | 导: 00534E001011             |  |
| <b>行</b> 设备<br>购买日期 | ·安装<br>: 2023-08-03 11:26   |  |
| 安装日期                | : 2023-08-03 11:26          |  |
| 检测                  | <b>提示</b><br>到您蓝牙未开启,请开启蓝牙! |  |
|                     | 确认                          |  |
| e l                 |                             |  |
|                     |                             |  |
|                     |                             |  |
|                     | 确定添加                        |  |

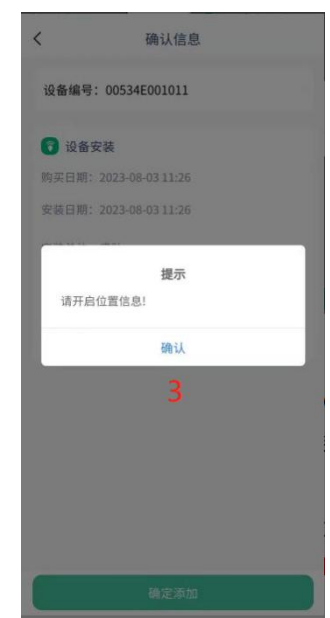

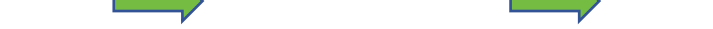

#### SINEXCEL

isuna

#### 2.2 在线配网

若为 4G 通讯棒则在弹出提示窗口时点击取消即可。

安卓设备会自动弹出蓝牙配网窗口(需要提前开启手机蓝牙、定位、WiFi), 手机设备连接 WIFI 成功后,用户选择家用 WiFi 名称并输入密码,即可完成连接。

苹果设备若未弹出,点击(**我的>蓝牙配网**)(如果自定义 WIFI 名称和密码,用户需要使用手机手动开启对应热点,苹果用户需要**开启最大兼容性,**热点设置如下图)

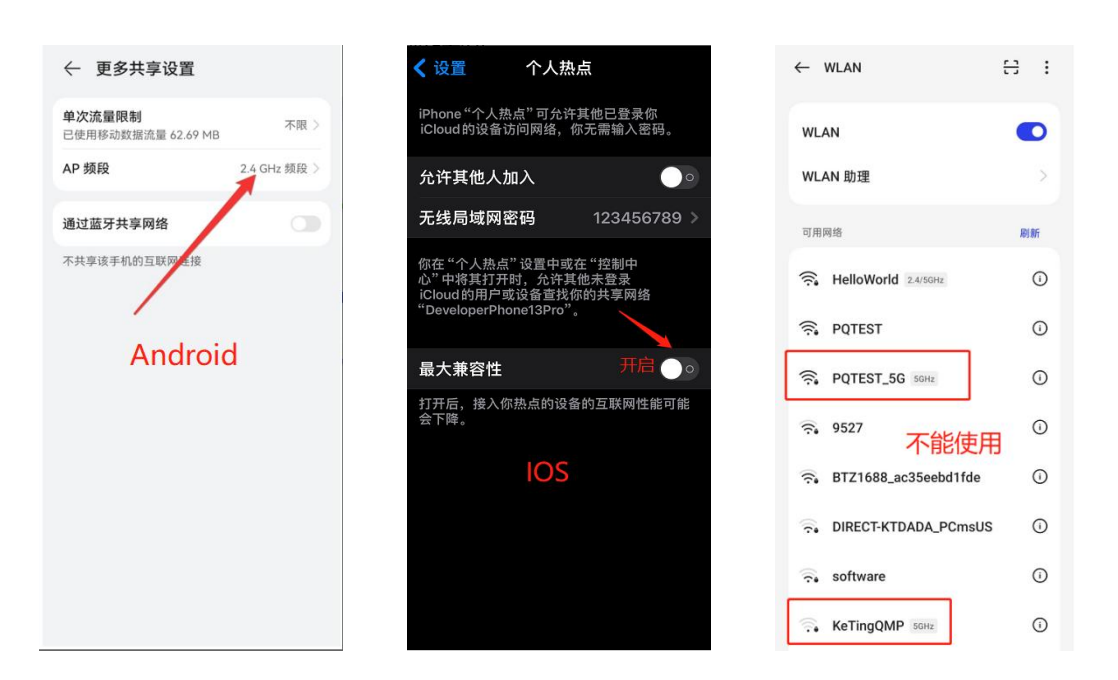

#### 注:所开出热点必须是 2.4G 频段

手机设备与 WiFi 棒蓝牙连接成功后,在 APP 上输入对应 WiFi 名称和密码, 点击确定,设置成功后,会弹出提示窗口。

注:请注意区分 WIFI 名称和密码的大小写。

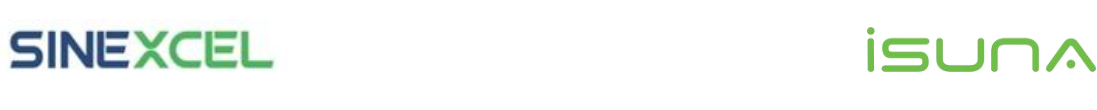

|                                                                                 | 确认信息                  |                      |      |
|---------------------------------------------------------------------------------|-----------------------|----------------------|------|
| 设备编号: 005                                                                       | 534E001A04            | •                    | 默认家庭 |
|                                                                                 |                       | ▲弘用户<br>□181****3100 |      |
| 🕄 设备安装                                                                          |                       |                      |      |
| ()<br>()<br>()<br>()<br>()<br>()<br>()<br>()<br>()<br>()<br>()<br>()<br>()<br>( | #IND 14-55            | 💟 账号安全 🔳             | 家庭管理 |
| ¥                                                                               | 重方配网 ◯<br>⑦ Wi-Fi 配置~ | 常用功能                 |      |
| 3<br>设备(连接成功)                                                                   | ): 00534E001A04 V     | E                    |      |
| 》<br>Wi-Fi名称:                                                                   | 请输入 🗸                 | 我的设备                 |      |
| Wi-Fi密码:                                                                        | 请输入 ⓒ                 | EN 语言设置 配置成功         | >    |
| 服务器:                                                                            | 中国大陆地区 🗸              | () 关于我们              | >    |
| 国家:                                                                             | 德国 ~                  | (十) 数据备份             | >    |
| 取消                                                                              | 确定                    | ③ 蓝牙配网               | >    |
|                                                                                 |                       | □→ 退出登录              | >    |
|                                                                                 |                       |                      |      |
|                                                                                 |                       |                      |      |
|                                                                                 |                       |                      |      |
|                                                                                 |                       |                      |      |
|                                                                                 |                       | 日 7 ※<br>首页 电量 组代    | 義的   |

注:由于网际通讯存在一定的延时,如果操作正确,大概在 3s 之内能正常 显示。APP 首页弹出 2-3 次设备离线提示后,不弹出设备离线相关提示,则代 表配置成功。若是手机的系统不适配,配网连接不成功,请参考 2.3 使用蓝牙逆 变器配网。

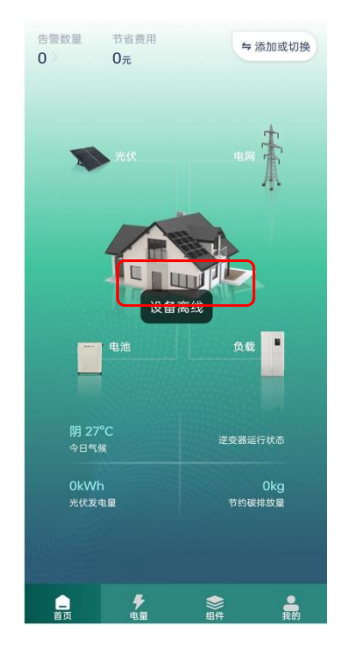

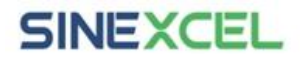

isuna

#### 2.3 离线模式蓝牙逆变器配网

(若按 2.2 操作配网成功,则可跳过此步骤)

步骤 1: 点击 App 图标>服务器切换。进入登录界面,左上角可以选择服务器, 按照安装设备地理位置选择较近的服务器,右上角的切换语言,可以选择语言类型。

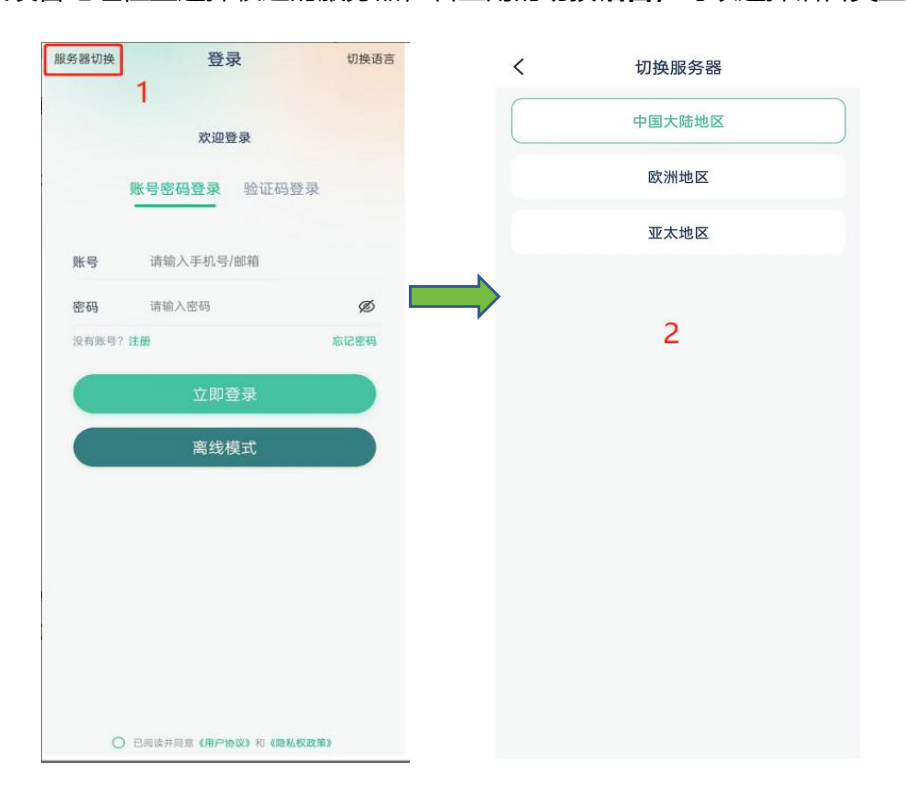

步骤 2: 进入 App 登录界面, 点击离线模式>连接设备>蓝牙逆变器 (打开手机蓝牙)>

点击对应 WIFI 棒上的编号进入。

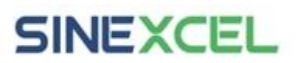

# isuna

| 服务器切换 | 登录                  | 切换语言 | <  | 设备列表                                | <   | 蓝牙列表                |
|-------|---------------------|------|----|-------------------------------------|-----|---------------------|
|       | 欢迎登录                |      |    |                                     |     | * AGN9-00534D030002 |
|       | <b>账号密码登录</b> 验证码登录 | Ł    |    |                                     |     |                     |
|       | 请验入王却是/邮箱           |      |    |                                     |     | * AGN8-00534E001019 |
| 密码    | 请输入密码               | ø    |    | 当前于设备                               |     | 3                   |
| 没有账号? | 注册                  | 忘记密码 | -> | 二十37九( <b>以田</b><br>点击下方按钮链接设备或下拉制新 |     |                     |
|       | 立即登录                |      | ~  |                                     |     | 连接成功                |
|       | 高线模式                |      |    |                                     |     |                     |
|       | 1                   |      |    |                                     |     |                     |
|       |                     |      |    |                                     |     |                     |
|       |                     |      |    | WI-FI逆变器<br>蓝牙逆变器                   | - 1 |                     |
| 0     | 已阅读并同意《用户协议》和《隐私权政  | 193  |    | 取消                                  |     |                     |

步骤 3:进入首页页面后,点击**我的>设备编号>Wi-Fi 配置**,进入 Wi-Fi 配置界面。

| 设备设置                   | く 设备设置                                 | く Wi-Fi 配置                                         |
|------------------------|----------------------------------------|----------------------------------------------------|
| 设备信息                   | <ul> <li>参数设置</li> <li>調量数据</li> </ul> | - 服务器信息 944.517<br>P:第口号 mq.pqwisdomcloud.com:1885 |
| 设备编号 AGN8-00534E0011B7 | ◆ Wi-Fi 配置                             | IP 请输入                                             |
| 2                      | 版本信息                                   | 用户名 请输入                                            |
|                        | · 语言设置                                 | 密码 请输入                                             |
|                        | ⊃ 返回登录页                                | - 联网信息                                             |
|                        |                                        | 网络名称 hjj                                           |
|                        |                                        | 网络名称 请输入                                           |
|                        |                                        | 密码 请输入                                             |
|                        |                                        | □ 联网信息(AP)                                         |
|                        |                                        | 网络名称(AP) AGN8-00534E0011B7                         |
| 1                      |                                        | 网络名称(AP) 请选择类型 请输入                                 |
| ● チ 参<br>首页 电量 照件 現的   |                                        | 密码(AP) 请输入                                         |

步骤 4:进入 Wi-Fi 配置界面后,点击快速选择(选择服务器),在联网信息中输入网 络名称和密码(若为 4G 通讯棒则在弹出提示窗口时点击取消即可),下滑到底部

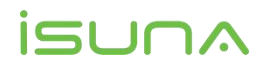

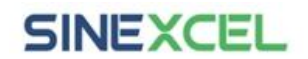

点击**保存设置**。

| 服务器信息                                                                                                    | 1                                                     | 快速选择                                                                                                    | 1        | 服务器信息                                                                                                    |                                                                                                    | 1                                                                                                    |
|----------------------------------------------------------------------------------------------------|-------------------------------------------------------|----------------------------------------------------------------------------------------------------|----------|----------------------------------------------------------------------------------------------------|----------------------------------------------------------------------------------------------------|----------------------------------------------------------------------------------------------------|
| IP:端口号 mq.p                                                                                                    | pqwisdomcloud.c                                       | com:1883                                                                                                    |          | IP:端口号 m                                                                                                    | iq.pqwisdomclouc                                                                                                    | d.com:18                                                                                                    |
| IP                                                                                                    |                                                       | 请输入                                                                                                    |          | IP                                                                                                    |                                                                                                    |                                                                                                    |
| 端口号                                                                                                    |                                                       | 请输入                                                                                                    | _        | 端口号                                                                                                    |                                                                                                    |                                                                                                    |
| 用户名                                                                                                    |                                                       | 请输入                                                                                                    | _        | 用户名                                                                                                    |                                                                                                    |                                                                                                    |
| 密码                                                                                                    |                                                       |                                                                                                    | _        | 密码                                                                                                    |                                                                                                    |                                                                                                    |
| 关网信息                                                                                                    |                                                       |                                                                                                    | <u> </u> | 联网信息                                                                                                    |                                                                                                    |                                                                                                    |
| 网络名称                                                                                                    |                                                       | hjj                                                                                                    |          | 网络名称                                                                                                    |                                                                                                    |                                                                                                    |
| 网络名称                                                                                                    |                                                       | 请输入                                                                                                    |          | 网络名称                                                                                                    |                                                                                                    |                                                                                                    |
| 密码                                                                                                    |                                                       | 请输入                                                                                                    | 取        | 消                                                                                                    | 2                                                                                                    |                                                                                                    |
| 送网信息(AP)                                                                                                    |                                                       |                                                                                                    |          |                                                                                                    | 2                                                                                                    |                                                                                                    |
| 网络名称(AP)                                                                                                    | AGN8-00534                                            | 4E0011B7                                                                                                    |          |                                                                                                    | 中国十時神区                                                                                                    |                                                                                                    |
| 网络名称(AP)                                                                                                    | 请选择类型                                                 | 请输入                                                                                                    |          |                                                                                                    | 中国大陆地区                                                                                                    |                                                                                                    |
|                                                                                                    |                                                       |                                                                                                    |          |                                                                                                    |                                                                                                    |                                                                                                    |
| 密码(AP)                                                                                                    | Wi-Fi 配置                                              | 请输入                                                                                                    | <        |                                                                                                    | 亚大地区<br>Wi-Fi 配置                                                                                                    |                                                                                                    |
| 密码(AP)<br>服务器信息                                                                                                    | Wi-Fi 配置                                              | 请输入<br>快速选择                                                                                                    | <        | 网络名称(AP)                                                                                                    | 业大地区<br>Wi-Fi 配置<br>AGN8-0052                                                                                                    | 34E0011E                                                                                                    |
| 密码(AP)<br>服务器信息<br>IP:端口号 mq.                                                                                                    | Wi-Fi 配置<br>pqwisdomcloud.                            | 请输入<br><u>快速</u> 器样<br>com:1883                                                                                                    | <        | <b>网络名称(AP)</b><br>网络名称(AP)                                                                                            | 亚太地区<br>Wi-Fi 配置<br>AGN8-0053                                                                                                    | 34E0011E<br>计输                                                                                                    |
| 密码(AP)<br>服务器信息<br>IP:端口号 mq.<br>IP                                                                                                    | Wi-Fi 配置<br>pqwisdomcloud,                            | 请输入<br>(23.5.9<br>com:1883<br>请输入                                                                                                    | <        | <b>网络名称(AP)</b><br>网络名称(AP)<br>密码(AP)                                                                                  | 亚大地区<br>Wi-Fi 配置<br>AGN8-0053<br>请选择类型                                                                                                    | 34E0011E<br>请输                                                                                                    |
| 密码(AP)<br>服务器信息<br>IP:端口号 mq.<br>IP<br>端口号                                                                                                    | Wi-Fi 配置<br>pqwisdomcloud.                            | 请输入<br>(改進5)任<br>(改進5)任<br>(改進5)任<br>(改進5)任<br>(改進5)任<br>(改進5)任<br>(改進5)任<br>(改進5)任<br>(改進5)任<br>(改進5)任<br>(改進5)任<br>(改進5)任<br>(改進5)任<br>(改進5)任<br>(改進5)任<br>(改進5)任<br>(改進5)(<br>(改進5)(<br>(立)(<br>(立)(<br>(立)(<br>(立)(<br>(立)(<br>(立)(<br>(立)(<br>(                                                                                                    | <        | <b>网络名称(AP)</b><br>网络名称(AP)<br>密码(AP)<br>联网信息备份                                                                        | 亚大地区<br>Wi-Fi 配置<br>AGN8-0053<br>请选择类型                                                                                                    | 34E0011E<br>请输                                                                                                    |
| <ul> <li>密码(AP)</li> <li>P:端口号 mq.</li> <li>第口号 / 10</li> <li>用户名</li> </ul>                                                                                                    | Wi-Fi 配置<br>pqwisdomcloud,                            | 读输入<br>(233.54)<br>com:1883<br>请输入<br>请输入<br>请输入                                                                                                    | <        | 网络名称(AP)<br>网络名称(AP)<br>密码(AP)<br>联网信息备份<br>02<br>02                                                                   | <ul> <li>亚大地区</li> <li>Wi-Fi 配置</li> <li>AGN8-0053</li> <li>请选择类型</li> <li>()</li> <li>()</li>     &lt;</ul>                               | 34E0011E<br>请输。<br>请输。<br>100000c                                                                                                    |
| 密码(AP)<br>服务器信息 / 10-33<br>同・330 - 10-33<br>第0-53 / 10-33<br>用户名 / 10-33<br>密码 / 10-33                                                                                                    | Wi-Fi 配置<br>pqwisdomcloud.                            | 通输入<br>使34.5.1F<br>com:1883<br>间输入<br>间输入<br>间输入<br>间输入<br>间输入                                                                                                    | <        | 网络名称(AP)<br>网络名称(AP)<br>密码(AP)<br>联网信息备份<br>02<br>02<br>00<br>01<br>01                                                 | <ul> <li>         ・・・・・・・・・・・・・・・・・・・・・・・・・・・・・</li></ul>                                                                                                    | 34E0011E<br>请输。<br>请输。<br>000000c<br>01012c0<br>0c80064<br>1012c041<br>3400280                                                                                                    |
| <ul> <li>密码(AP)</li> <li>P:端口号 nq.</li> <li>IP:端口号 2</li> <li>IP:子名 2</li> <li>IP:子名 3</li> <li>IP:子名 4</li> <li>IP:子名 5</li> <li>IP:子名 5</li></ul>                                                                                                    | Wi-Fi 配置<br>pqwisdomcloud,                            | 读输入<br>(233.51)<br>com:1883<br>请输入<br>请输入<br>请输入                                                                                                    | <<br>,   | 网络名称(AP)<br>网络名称(AP)<br>密码(AP)<br>联网信息备份<br>02<br>100<br>000<br>000<br>000                                             | <ul> <li>         ・取大地区         ・・・・・・・・・・・・・・・・・・・・・・・・・・・・・</li></ul>                                                                                                    | 54E0011E<br>可能。<br>可能。<br>100000cc<br>0050064<br>1012c041<br>001012c041<br>001012c041<br>00102280<br>005080640                                                                                                    |
| <ul> <li>密码(AP)</li> <li>服务器信息</li> <li>IP:端口号 mq.</li> <li>IP:端口号 2</li> <li>IP:端口号 3</li> <li>IP:端口号 4</li> <li>IP:端口号 4</li> <li>IP:端口号 5</li> <li>IP:端口号 5</li> <li>IP:mathematical 10</li> <li>IP:mathematical 10</li> <li>IP:mathemati</li></ul>                                                                                                    | Wi-Fi 配置<br>pqwisdomcloud.                            | 请输入<br>(#38.8)<br>(#38.8)<br>(清输入<br>(清输入<br>(清输入<br>(清输入<br>(清输入                                                                                                    | <<br>,   | 网络名称(AP)<br>网络名称(AP)<br>密码(AP)<br>联网信息备份<br>02<br>02<br>02<br>02<br>02<br>02<br>02<br>02<br>02<br>02<br>02<br>02<br>02 | <ul> <li>         ・・・・・・・・・・・・・・・・・・・・・・・・・・・・・</li></ul>                                                                                                    | 34E0011E<br>0118<br>010000cc<br>0c80064<br>10102c041<br>10002c0<br>1012c041<br>1000c4010                                                                                                    |
| <ul> <li>密码(AP)</li> <li>部の目の</li> <li>第の目の</li> <li>第の目の</li></ul>                                                                                                    | Wi-Fi 配置<br>pqwisdomcloud,                            | (1995)<br>(1995)<br>( | <<br>-   | 网络名称(AP)<br>网络名称(AP)<br>密码(AP)<br>联网信息备份<br>00<br>00<br>00<br>00<br>00<br>00<br>00<br>00<br>00<br>00<br>00<br>00<br>00 | <ul> <li>Wi-Fi 配置</li> <li>AGN8-0053</li> <li>请选择类型</li> <li>前选择类型</li> <li>00020201001a021</li> <li>000401012c0412</li> <li>000401012c0412</li> <li>000401012c0412</li> <li>004401012c0410</li> <li>004401012c0410</li> <li>004401012c0410</li> <li>004401012c0410</li> <li>004401012c04100</li> <li>004401012c04100</li> <li>004001012c041000</li> <li>004001012c041000</li> <li>001012c0410000401012c</li> <li>00100250410000401012c</li> </ul>                                                                                                    | 100000cc<br>01012c04<br>1012c043<br>10064011<br>102c043<br>10064011<br>102c043<br>10064011<br>102c043<br>102c043<br>100c043<br>100c043<br>100c043 |
| <ul> <li>密码(AP)</li> <li>限务器信息</li> <li>IP:端口号 nq.</li> <li>項目つ 1</li> <li>現口号 2</li> <li>現口号 2</li> <li>現口号 3</li> <li>(1)</li> <li>(1)<!--</td--><td>Wi-Fi 配置<br/>pqwisdomcloud.<br/>3</td><td>遺輸入           (235.9)           (3145.4)           (1145.4)           (1145.4)           (1145.4)           (1145.4)           (1145.4)           (1145.4)           (1145.4)           (1145.4)           (1145.4)           (1145.4)           (1145.4)           (1145.4)           (1145.4)           (1145.4)           (1145.4)           (1145.4)           (1145.4)           (1145.4)           (1145.4)           (1145.4)           (1145.4)           (1145.4)           (1145.4)           (1145.4)           (1145.4)           (1145.4)           (1145.4)           (1145.4)           (1145.4)           (1145.4)           (1145.4)           (1145.4)           (1145.4)           (1145.4)           (1145.4)           (1145.4)           (1145.4)           (1145.4)           (1145.4)           (1145.4)           (1145.4)           (1145.4)           (11</td><td>&lt;<br/>-</td><td>网络名称(AP)<br/>密码(AP)<br/>密码(AP)<br/>联网信息备份<br/>00<br/>01<br/>01<br/>01<br/>01<br/>01<br/>01<br/>01<br/>01<br/>01</td><td><ul> <li>・・・・・・・・・・・・・・・・・・・・・・・・・・・・・・・・・・・・</li></ul></td><td>34E0011E<br/>010000cc<br/>010102c0<br/>0680064400640<br/>01012c0411<br/>0102c0411<br/>0102c0410<br/>00064010<br/>0102010<br/>00640010<br/>01020100<br/>0040010<br/>01020100<br/>01020100<br/>01020100<br/>0102010<br/>0064001<br/>0102010<br/>0064001<br/>0102010<br/>0064001<br/>0102010<br/>0064001<br/>010200<br/>0064001<br/>010200<br/>0064001<br/>010200<br/>006400<br/>010200<br/>006400<br/>010200<br/>006400<br/>010200<br/>006400<br/>010200<br/>006400<br/>010200<br/>006400<br/>010200<br/>006400<br/>010200<br/>006400<br/>010200<br/>006400<br/>010200<br/>006400<br/>010200<br/>006400<br/>010200<br/>006400<br/>006400<br/>010200<br/>006400<br/>010200<br/>006400<br/>006400<br/>010200<br/>006400<br/>006400<br/>00000<br/>006400<br/>000000<br/>0000000<br/>00000000</td></li></ul>                                                                                                    | Wi-Fi 配置<br>pqwisdomcloud.<br>3                       | 遺輸入           (235.9)           (3145.4)           (1145.4)           (1145.4)           (1145.4)           (1145.4)           (1145.4)           (1145.4)           (1145.4)           (1145.4)           (1145.4)           (1145.4)           (1145.4)           (1145.4)           (1145.4)           (1145.4)           (1145.4)           (1145.4)           (1145.4)           (1145.4)           (1145.4)           (1145.4)           (1145.4)           (1145.4)           (1145.4)           (1145.4)           (1145.4)           (1145.4)           (1145.4)           (1145.4)           (1145.4)           (1145.4)           (1145.4)           (1145.4)           (1145.4)           (1145.4)           (1145.4)           (1145.4)           (1145.4)           (1145.4)           (1145.4)           (1145.4)           (1145.4)           (1145.4)           (11                                                                                                    | <<br>-   | 网络名称(AP)<br>密码(AP)<br>密码(AP)<br>联网信息备份<br>00<br>01<br>01<br>01<br>01<br>01<br>01<br>01<br>01<br>01                     | <ul> <li>・・・・・・・・・・・・・・・・・・・・・・・・・・・・・・・・・・・・</li></ul>                                                                                                    | 34E0011E<br>010000cc<br>010102c0<br>0680064400640<br>01012c0411<br>0102c0411<br>0102c0410<br>00064010<br>0102010<br>00640010<br>01020100<br>0040010<br>01020100<br>01020100<br>01020100<br>0102010<br>0064001<br>0102010<br>0064001<br>0102010<br>0064001<br>0102010<br>0064001<br>010200<br>0064001<br>010200<br>0064001<br>010200<br>006400<br>010200<br>006400<br>010200<br>006400<br>010200<br>006400<br>010200<br>006400<br>010200<br>006400<br>010200<br>006400<br>010200<br>006400<br>010200<br>006400<br>010200<br>006400<br>010200<br>006400<br>010200<br>006400<br>006400<br>010200<br>006400<br>010200<br>006400<br>006400<br>010200<br>006400<br>006400<br>00000<br>006400<br>000000<br>0000000<br>00000000                                                                                                    |
| <ul> <li>密码(AP)</li> <li>密码(AP)</li> <li>内:端口号 nq,</li> <li>河・端口号 1</li> <li>河・ボーマー</li> <li>河・ボーマー</li> <li>河・ボーマー</li> <li>河・ボーマー</li> <li>河・ボーマー</li> <li>ボーマー</li> <li>ボーマー</li></ul>                                                                                                    | Wi-Fi 配置<br>pqwisdomcloud,                            | (1)<br>(2)<br>(2)<br>(2)<br>(2)<br>(2)<br>(2)<br>(2)<br>(2)<br>(2)<br>(2                                                                                                    | <<br>-   | 网络名称(AP)<br>网络名称(AP)<br>密码(AP)<br>联网信息备分<br>00<br>00<br>00<br>00<br>00<br>00<br>00<br>00<br>00<br>00<br>00<br>00<br>00 | <ul> <li>Wi-Fi 配置</li> <li>MGN8-0053</li> <li>構造構業型</li> <li>(新造構業型</li> <li>(新造構業型</li> <li>(新造構業型</li> <li>(1)</li> <li>(1)</li></ul> | 100000c<br>01012c0<br>01012c0<br>01012c0<br>01012c0<br>01012c0<br>01012c0<br>0102c0<br>01000<br>0000<br>0                                                                                                    |
| 密码(AP) R务器信息 (P:端口号 nq.) 同子端口号 nq. 同子端口号 マー・・・・・・・・・・・・・・・・・・・・・・・・・・・・・・・・・・・・                                                                                                    | Wi-Fi 配置<br>pqwisdomcloud.<br>3<br>AGN8-0053          | 道输入       (23.5.9)       首输入       首输入       首输入       首输入       首输入       首输入       首输入       首输入       首输入       首输入       目输入       目输入       目输入       目输入       目输入       目输入       目输入       目输入       目输入       目输入       目输入       目输入       目输入       目输入       目输入       目输入       目输入       目输入       目輸入       日       1000000000000000000000000000000000000                                                                                                    | <        | 网络名称(AP)<br>网络名称(AP)<br>密码(AP)<br>联网信息备份<br>00<br>01<br>01<br>01<br>01<br>01<br>01<br>01<br>01<br>01<br>01<br>01<br>01 | ・ 単大地区<br>Wi-Fi 配置<br>AGN8-0053<br>请选择类型       00020201001a027<br>0003041000004       00020201001a027<br>0003041000004       00020201001a027<br>000401012c04120<br>2c042000012010<br>2c041012c04300<br>2c0430c8004010<br>2c041012c04300<br>2c0430c800401012<br>2c04000012c04100<br>2c0401012c04300<br>0c01012c040000<br>0000401012c04300<br>0c01012c040000<br>0000040100030<br>01012c040000040000                                                                                                    | 100000c<br>01012c0<br>008004/<br>0102c04<br>102c041<br>0068004<br>012c0430<br>112c0430<br>0120100<br>0120100<br>040000<br>0120100<br>040100<br>0120100<br>040100<br>040100<br>040100<br>040100<br>040100<br>040100<br>040100<br>040100<br>040100<br>040100<br>040100<br>040100<br>040100<br>040100<br>040100<br>040100<br>040100<br>0401000<br>04010000<br>0400000<br>0400000<br>04000000<br>0400000000                                                                                                    |
| <ul> <li>密码(AP)</li> <li>密码(AP)</li> <li>P:端口号 nq.</li> <li>P:端口号 1</li> <li>第口号 2</li> <li>第口号 2</li> <li>第口号 2</li> <li>第口号 2</li> <li>第口号 2</li> <li>第四号 2</li> <li>第四号 2<td>Wi-Fi 配置<br/>pqwisdomcloud,<br/>3<br/>AGN8-0053<br/>请选择类型</td><td>(23.3.0)       (23.3.0)       (23.3.0)       (34.3.1)       (34.3.1)       (34.3.1)       (34.3.1)       (34.3.1)       (34.3.1)       (34.3.1)       (34.3.1)       (34.3.1)       (34.3.1)       (34.3.1)       (34.3.1)       (34.3.1)       (34.3.1)       (34.3.1)       (34.3.1)       (34.3.1)       (34.3.1)       (34.3.1)       (34.3.1)       (34.3.1)       (34.3.1)       (34.3.1)       (34.3.1)       (34.3.1)       (34.3.1)       (34.3.1)       (34.3.1)       (34.3.1)       (34.3.1)       (34.3.1)       (34.3.1)       (34.3.1)       (34.3.1)       (34.3.1)       (34.3.1)       (34.3.1)       (34.3.1)       (34.3.1)       (34.3.1)       (34.3.1)       (34.3.1)       (34.3.1)       (34.3.1)       (34.3.1)       (34.3.1)       (34.3.1)       (34.3.1)       (34.3.1)       (34.3.1)       (34.3.1)       (34.3.1)</td><td></td><td>网络名称(AP)<br/>网络名称(AP)<br/>密码(AP)<br/>联网信息备分<br/>00<br/>00<br/>00<br/>00<br/>00<br/>00<br/>00<br/>00<br/>00<br/>00<br/>00<br/>00<br/>00</td><td>Wi-Fi 配置 Mi-Fi 配置 AGN8-0053 请选择类型 前选择类型 00020201001a021 0003041000064 4006401012c0412 000401012c0412 000401012c0412 c0430c80064010 2041012c0412 c0430c80064010 20401012c0412 c0430c80064010 20401012c0412 c0430c80064010 20401012c0412 c0400000401012c0412 006401012c0412 001012c0412c04000 001012c0412c040000 001012c0412c040000 01012c0412c040000 01012c0412c04000 01012c0412c04000 01012c0412c040000 01012c0412c040000 01012c0412c04000 01012c0412c040000 01012c0412c040000 01012c0412c040000 01012c0412c040000 01012c0412c040000 01012c0412c040000</td><td>100000c<br/>00102c0<br/>00102c0<br/>00002c0<br/>00002c0<br/>00000c0<br/>000000<br/>000000<br/>000000<br/>000000<br/>000000</td></li></ul> | Wi-Fi 配置<br>pqwisdomcloud,<br>3<br>AGN8-0053<br>请选择类型 | (23.3.0)       (23.3.0)       (23.3.0)       (34.3.1)       (34.3.1)       (34.3.1)       (34.3.1)       (34.3.1)       (34.3.1)       (34.3.1)       (34.3.1)       (34.3.1)       (34.3.1)       (34.3.1)       (34.3.1)       (34.3.1)       (34.3.1)       (34.3.1)       (34.3.1)       (34.3.1)       (34.3.1)       (34.3.1)       (34.3.1)       (34.3.1)       (34.3.1)       (34.3.1)       (34.3.1)       (34.3.1)       (34.3.1)       (34.3.1)       (34.3.1)       (34.3.1)       (34.3.1)       (34.3.1)       (34.3.1)       (34.3.1)       (34.3.1)       (34.3.1)       (34.3.1)       (34.3.1)       (34.3.1)       (34.3.1)       (34.3.1)       (34.3.1)       (34.3.1)       (34.3.1)       (34.3.1)       (34.3.1)       (34.3.1)       (34.3.1)       (34.3.1)       (34.3.1)       (34.3.1)       (34.3.1)       (34.3.1)                                                                                                    |          | 网络名称(AP)<br>网络名称(AP)<br>密码(AP)<br>联网信息备分<br>00<br>00<br>00<br>00<br>00<br>00<br>00<br>00<br>00<br>00<br>00<br>00<br>00 | Wi-Fi 配置 Mi-Fi 配置 AGN8-0053 请选择类型 前选择类型 00020201001a021 0003041000064 4006401012c0412 000401012c0412 000401012c0412 c0430c80064010 2041012c0412 c0430c80064010 20401012c0412 c0430c80064010 20401012c0412 c0430c80064010 20401012c0412 c0400000401012c0412 006401012c0412 001012c0412c04000 001012c0412c040000 001012c0412c040000 01012c0412c040000 01012c0412c04000 01012c0412c04000 01012c0412c040000 01012c0412c040000 01012c0412c04000 01012c0412c040000 01012c0412c040000 01012c0412c040000 01012c0412c040000 01012c0412c040000 01012c0412c040000                                                                                                    | 100000c<br>00102c0<br>00102c0<br>00002c0<br>00002c0<br>00000c0<br>000000<br>000000<br>000000<br>000000<br>000000                                                                                                    |

#### 注: (WiFi 名: 字母+数字; 密码长度不要超出 64 个字符)。